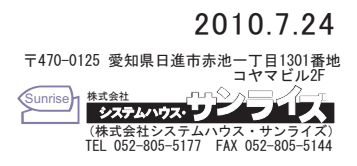

1.パソコンからPROTECT-KEYを取り外してください。 Please remove 'PROTECT-KEY' from a PC.

2.プログラムの追加と削除を開いて、「Sentinel Protection Installer 7.4.2」を削除してください。

Please Open 'addition and deletion of program' and uninstall 'Sentinel Protection Installer 7.4.2'.

| 🐻 プログラムの注            | 自加と削除                                  |      |          |          |
|----------------------|----------------------------------------|------|----------|----------|
|                      | 現在インストールされているプログラム: 🔲 更新プログラムの表示(①)    | 並べ替え | (S):名前 💙 |          |
| プログラムの<br>変更と削除(H)   | MIFES8                                 | サイズ  | 2.57MB 📩 |          |
|                      | 😡 MSDN ライブラリ - Visual Studio 6.0 (日本語) | サイズ  | 794.00MB |          |
| <b></b>              | B MSXML 4.0 SP2 (KB954430)             | サイズ  | 2.67MB   |          |
| プログラムの               | B MSXML 4.0 SP2 (KB973688)             | サイズ  | 2.77MB   |          |
|                      | MSXML 6.0 Parser (KB933579)            | サイズ  | 0.93MB   |          |
| 6                    | 🌠 National Instruments ソフトウェア          | サイズ  | 2.86MB   |          |
| Windows              | 🧃 Norton 360                           | サイズ  | 78.84MB  |          |
| コンボーネントの<br>追加と削除(A) | 🛞 Norton Online Backup                 | サイズ  | 1.75MB   |          |
|                      | N PDF Complete Special Edition         | サイズ  | 36.34MB  |          |
|                      | RATOC I&L USB2.0 Series                | サイズ  | 2.02MB   |          |
| プログラムの               | 😹 Realtek High Definition Audio Driver | サイズ  | 46.73MB  |          |
| 既定の設定(2)             | 🕐 Roxio Creator Audio                  | サイズ  | 1.12MB   |          |
|                      | 🔿 Roxio Creator Basic v9               | サイズ  | 26.15MB  |          |
|                      | 🔿 Roxio Creator Copy                   | サイズ  | 0.61 MB  |          |
|                      | 🔿 Roxio Creator Data                   | サイズ  | 0.95MB   |          |
|                      | 🙈 Roxio Creator Tools                  | サイズ  | 0.34MB   |          |
|                      | 🐻 Roxio Drag-to-Disc                   | サイズ  | 8.26MB   | Ilninsta |
|                      | 💥 Roxio Express Labeler 3              | サイズ  | 16.32MB  |          |
|                      | 🔗 Roxio MyDVD Basic v9                 | サイズ  | 296.00MB | 1        |
|                      | Sentinel Protection Installer 7.4.2    | サイズ  | 340MB 🔍  |          |

3. 'Sentinel System Driver Installer 7.5.1.exe'を実行して、PROTECT-KEY の 新 ドライバをインストールしてください。

Please perform 'Sentinel System Driver Installer 7.5.1.exe' and install the 'PROTECT KEY' New Driver.

| 注)最新のドライバは下記のURLからダウンロードすることができます。<br>Note) The newest driver is downloadable from the following URL. |                                                                                                    |                                                                                                    |                                                        |  |  |  |
|----------------------------------------------------------------------------------------------------|----------------------------------------------------------------------------------------------------|----------------------------------------------------------------------------------------------------|--------------------------------------------------------|--|--|--|
| http://www.safenet-inc.com/support_and_downloads/download_drivers/sentinel_drivers.aspx               |                                                                                                    |                                                                                                    |                                                        |  |  |  |
| Download from here                                                                                    | ERLON IN ESTABLICA ERLONN Sectore Drivers Sofeket  Content Drivers Sofeket  Support & Downloads &   International sofekeet  Content Drivers  Content Drivers  Reconciliant  Content Sofekeet  Let us help you  Content Disport  Content Disport  Content  Content Disport  Content | ABOBTTOPP  Allower of the factor of the facto | S(2) ・ ビーフティ(3) ・ ジール(2) ・ ④ ・ **<br>etat (b) ・ Sisanb |  |  |  |
|                                                                                                    |                                                                                                    | Superpro-/6.6 v1.0 Sentinel<br>Compatibility SuperPro Windows 95/98/NT/2000/XP                                                                                                    | •                                                      |  |  |  |